# ةبقارم ثادحأ يف مكحتلا تادادعإ نيوكت لالخ نم ام لوحم ىلع (RMON) دعب نع ةكبشلا (CLI) رماوألا رطس ةەجاو

## فدەلا

ربع ةيسدنەلا لمعلا ةقرف لبق نم (RMON) دعب نع ةكبشلا ةبقارم ريوطت مت .تاكبشلا ەذە تالوكوتورب ليلات و قيل مل تاكبشلا قبقارم معدل (IETF) تنرتنالا تادحو ةمظنأو ةكبشلا تاشاش فلتخمل حيتت ةيسايق قبقارم تافصاوم نع قرابع وهو ليكو نكمي وهو .اەنيب اميف قكبشلا قبقارم تانايب لدابت ةيناكمإ مكحتلا رورم قكرح تايئاصحإ قبقارم نم زاهجلا يف (SNMP) طيسبلا قكبشلا قرادإ لوكوتورب موقي .SNMP ريدم ىلا تامئالملا لاسراو ةنيعم قرتف ربع يقابتسا لكشب تانايبلا موقي ديملا دودجلاب يلعف الملال لاسراو قنيعم قرتف ربع يقابتسا لكشب تانايبلا قددجملا دودجلاب يلعفلا تقول يف وقابت الادعلام ميرا قابتسا لكشب موقي دالا مان تامالال السراو قايعم قرتف وي قابتسا لكشب تانايبلا موقي درمان تان مول يلي مول يف وقابت موقيو اقبسم مردوم مان تامان الملال المارا ليك مان تادام الايب الايب الايل الايب الايب مول مان تامان مالايل الايب موقيو اقبسم مردوم مان تامان الايب الايب الا

ةمئالم تادادعا نيوكت ةيفيك ةفرعمل **:ةظحالم** ةدنتسملا تاميلعتلا ىلع لوصحلل .<u>انه</u> رقنا ،كيدل لوحملا يف بيولا ىلإ ةدنتسملا ا<u>انه</u> رقنا ،(CLI) رماوألا رطس ةهجاو ىلإ.

مكحتلا تادحوو ةكبشلا ةبقارم تارابتخإ نيب نم رايتخالاب RMON قمدخ كل حمست تامولعملا RMON ددحت .كب قصاخلا ةكبشلا تاجايتحإ يبلت تازيم ىلع يوتحت يتلا ددحم لكشب اهريفوت ىلع ارداق ةكبشلا ةبقارمل ماظن يأ نوكي نأ بجي يتلا ةفيضملا ةزهجألاو نيفيضملاو تاهيبنتلاو تاظوفحملاو ثادحألاو تايئاصحإلا ققلحو طاقتلاو ةيفصتلاو ةفوفصملاو N ىلعأ يف ةدوجوملا ةفيضملا لفاحملاو زمرلا

كيدل لوحملا ىلع RMON ثدح تادادعإ نيوكت ةيفيك لوح تاميلعت ةلاقملا هذه مدقت (رماوألا رطس ةهجاو) CLI لالخ نم.

ةادألاا لالخ نم RMON ثادحأ يف مكحتلا تادادعإ نيوكت ةيفيك ةفرعمل **:ةظحالم** <u>انه</u> رقنا ،كيدل لوحملا يف بيولا ىلا ةدنتسملا ةدعاسملا.

## قيبطتلل ةلباقلا ةزهجألا

- Sx300 Series
- Sx350 Series
- SG350X Series
- Sx500 Series
- Sx550X Series

## جماربلا رادصإ

- 1.4.7.05 SX300, SX500
- 2.2.8.4 SX350, SG350X, SX550X

# رطس ةهجاو) CLI لالخ نم لوحملا ىلع RMON ثادحأ نيوكت

# (رماوألا

## RMON ثادحأ نيوكت

ىلٍ جاتحي ال SNMP ريدم نأل ارظن زاهجلاو ريدملا نيب تانايبلا رورم ةكرح RMON للقي ىلع لوصحلا نم ريدملا نكميو ،تامولعم ىلع لوصحلل رركتم لكشب زاهجلا عالطتسإ دنع ثادحألا نع مالعإلاب موقي زاهجلا نأل ارظن بسانملا تقولا يف ةلاحلا ريراقت اهثودح.

.كيدل لوحملا ىلع RMON ثادحاً تادادعاٍ نيوكتل تاوطخلا هذه عبتا

رورملا ةملكو مدختسملا مسا .لوحملا مكحت ةدحو ىلإ لوخدلا لجس .1 ةوطخلا قملك وأ ديدج مدختسم مسا نيوكت نم تيهتنا دق تنك اذإ .cisco/cisco امه نايضارتفالا كلذ نم ًالدب دامتعالا تانايب لخدأف ،ةديدج رورم.

User Name:cisco Password:\*\*\*\*\*\*\*\*\*

Telnet. جمانرب لالخ نم لوحملا يلإ لوصولا متي ،لاثملا اذه يف **:ةظحالم** 

نم "ماعلا نيوكتلا" قايس ىلإ لخدأ ،لوحملل "تازايتمالا يذ EXEC" عضو يف .2 ةوطخلا يلاتلا لاخدا لالخ

SG350X#configure

:يلي ام لاخدإ لالخ نم ديدج ثدح نيوكتل rmon event رمألا لخدأ .3 ةوطخلا

SG350X#rmon event [index] [none | log | trap | log-trap] [community text] [description text] [owner name]

- دملا .ثدحلا سرەف ددحي from 1 to 65535.
- log ثدحلا اذهل زاهجلا قطساوب لجسلا لودج يف مالعإ لاخدإ ءاشنإ ددحي.
- ةرادإلا تاطحم نم رثكأ وأ ةدحاو ىلإ اهلاسرإ متي SNMP ةمئالم نأ ددحي ةمئالملا ثدحلا اذهل زاهجلا ةطساوب.
- log-trap الم لاسرا متيو لجسلا لودج يف لاخدا ءاشنا متي هنأ ددحي log-trap ثدحلا اذهل زاهجلا قطساوب رثكأ وأ قدحاو قرادا قطحم يلإ.
- لاسرا دنع ةمدختسملا رورملا ةملك وأ SNMP عمتجم (يرايتخإ) عمتجملا صن ددحي 0 نم لوطلا حوارتي نأ نكميو ينامث ماظن ةلسلس نوكت نأ بجي .SNMP ةمئالم افرح 127 ىلإ.
- ة قارعمل .SNMP فيضم نيوكت يف امدختسم اعمتجم اذه نوكي نأ بجي **:ةظحالم** ةصاخلا (رماوألا رطس ةهجاو) CLI لالخ نم SNMP عمتجم نيوكت ةيفيك لوح ديزملا <u>انه</u> رقنا ،كيدل لوحملاب.
- ىلإ 0 نم لوطلا حوارتيو .ثدحلا اذه فصي قيلعت ددحي (يرايتخإ) فصولا صن آفرح 127.
- ةلاح يف .ثدحلا اذه نيوكتب ماق يذلا صخشلا مسا ددحي (يرايتخإ) كلاملا مسا ةغراف ةلسلس ىلع ايضارتفا كلاملا مسا نييعت متي ،هديدحت مدع.

SG350X#configure SG350X(config)#rmon event 1 log-trap community Community1 owner cisco SG350X(config)#

وه عمتجملا مسا، log-trap وه مالعإلا عون ،1 وه ثادحألا سرهف ،لاثملا اذه يف **:ةظحالم** community1، وه كلاملاو cisco.

:يلي ام لخدأ ،ثدح ةلازال (يرايتخإ) .4 ةوطخلا

SG350X#no rmon event [index]

لوحملل "تازايتمالا يذ EXEC" عضو ىلإ ةدوعلل exit رمألا لخدأ .5 ةوطخلا

SG350X#exit

[SG350X#configure [SG350X(config)#rmon event 1 log-trap community Community1 owner cisco [SG350X(config)#exit SG350X#

مت يتلا تادادعإلاا ظفحا ،لوحملل "تازايتمالاا يذ EXEC" عضو يف (يرايتخا) .6 ةوطخلا يلي ام لاخدا لالخ نم ،ليغشتلا ءدب نيوكت فلم يف اهنيوكت:

SG350X#copy running-config startup-config

SG350X copy running-config startup-config Overwrite file [startup-config].... (Y/N)[N] ?

ةحول ىلع "ال" ـب ةباجإلل N وأ "معن" ـب ةباجإلل Y ىلع طغضا (يرايتخا) .7 ةوطخلا رمألا مجوم روهظ درجمب كيدل حيتافملا

[SG350X#copy running-config startup-config Overwrite file [startup-config].... (Y/N)[N] ?Y 04-May-2017 07:21:46 %COPY-I-FILECPY: Files Copy - source URL running-config des tination URL flash://system/configuration/startup-config 04-May-2017 07:21:48 %COPY-N-TRAP: The copy operation was completed successfully

#### SG350X#

نم كيدل لوحملا ىلع حاجنب RMON ثدح تادادعإ نيوكت نم نآلا تيەتنا دق نوكت نأ بجي (رماوألا رطس ةەجاو).

## RMON ثادحأ ضرع

نم نيعون ليجست نكمي .تثدح يتلا تاءارجإلا وأ ثادحألا لجس ثادحألا ةحفص ضرعت ثدحلا نوكي امدنع ثدحلا يف ءارجإلا ذيفنت متي .ةمئالملاو لجسلا وأ لجسلا :ثادحألا لوح تاميلعت ىلع لوصحلل .تثدح دق هيبنتلا تالاح نوكتو هيبنتلاب طبترم لوحملا يف بيولا ىلإ ةدنتسملا ةدعاسملا ةادألا ىلع RMON تاهيبنت نيوكت ةيفيك .<u>انه</u> رقنا ،(CLI) رماوألا رطس ةهجاو ىلإ دنتسم ىلع لوصحلل .

### لكشي لا ضرعي نأ يلاتالا ،حاتفملا نم بولسأ EXEC زايتما وذلا يف تلخد .1 ةوطخلا كحاتفم ىلع ثداح:

#### SG350X#show rmon events

- . ثدحلا اذه فرعي ديرف سرهف سرهفلا •
- ثدحلا اذه فصي قيلعت فصولا.
- ال نوكي نأ نكمي .ثدحلا اذه لوح هئاشنإب زاهجلا موقي يذلا مالعإلاا عون عونلا لاخدا متي ،لجسلا ةلاح يفو .بكارتلا لجس ،ةمئالم ،لجس ،الب :ةيلاتلا ميقلا الله المثالم لاسرا متي ،ةمئالملا ةلاح يف .ثدح لكل لجسلا لودج يف لاخدا المرادإلا تاطحم نم رثكأ وأ ةدحاو.
- عمتجم ةلسلس مادختساب هلاسرا متي ،SNMP خف لاسرا متيس ناك اذا عمتجملا .هذه ينامثلا ماظنلا ةلسلس ةطساوب ةددحملا SNMP
- ثدحلا اذه نيوكتب ماق يذلا نايكلا كلاملا.
- مقي مل اذإ .ةرم رخآ ثدح ءاشنإب لاخدإلا اذه هيف ماق يذلا تقولاً اهلاسرا مت قرم رخآ رفص ةميقلا هذه نوكت ،ثادحاً يأ ءاشنإب لاخدإلا اذه.

| SG350) | ( <mark>show rmon (</mark> | events   |            |         |                      |
|--------|----------------------------|----------|------------|---------|----------------------|
| Index  | Description                | Туре     | Community  | Owner   | Last time sent       |
|        |                            |          |            |         |                      |
| 1      | Default                    | log-trap | Community1 | cisco   | 04-May-2017 06:55:17 |
|        | Description                |          |            |         |                      |
| 10     | Default                    | log-trap | Default    | manager |                      |
|        | Description                |          | Community  |         |                      |
| 20     | Default                    | log      | Default    | cisco   |                      |
|        | Description                |          | Community  |         |                      |

يلي ام لخدأ ،كيدل لوحملا ىلع RMON ثادحاً تالجس ضرعل .2 ةوطخلا :

SG350X#show rmon log [event]

- دملا. ثدحلا سرەف ددحي (يرايتخإ) ثدحلا .
- :ةيلاتلا لوقحلا لودجلا اذه ضرعي •
- ثدحلاب صاخلا لجسلا لاخدا مقر ثدح.
- . ەيبنتلا راثا يذلا ئدحلا فصو فصولا •
- .لجسلا لاخدا هيف مت يذلا تقولا تقولا.

.1 RMON ثدح مادختسإ متي ،لاثملا اذه يف **:ةظحالم** 

| (SG350)                 | show rmon log 1                               |                                      |                                    |                      |  |  |  |  |
|-------------------------|-----------------------------------------------|--------------------------------------|------------------------------------|----------------------|--|--|--|--|
| Maximum table size: 300 |                                               |                                      |                                    |                      |  |  |  |  |
|                         |                                               |                                      |                                    |                      |  |  |  |  |
| Event                   |                                               | Description                          |                                    | Time                 |  |  |  |  |
| 1                       | MIB Var.: 1.3.6.1.<br>, Actual Val: 0 ,<br>30 | 2.1.2.2.1.10.3 ,<br>Thresh.Set: 20 , | Delta , Falling<br>Interval(sec):  | 04-May-2017 07:19:39 |  |  |  |  |
| 1                       | MIB Var.: 1.3.6.1.<br>Actual Val: 282 ,<br>30 | 2.1.2.2.1.10.3 ,<br>Thresh.Set: 10 , | Delta , Rising ,<br>Interval(sec): | 04-May-2017 07:20:24 |  |  |  |  |

نم كيدل لوحملا ىلع اەنيوكت مت يتلا RMON ثدح تادادعإ نآلا تدەاش دق نوكت نأ بجي (رماوألا رطس ةەجاو) CLI لالخ.

ةمجرتاا مذه لوح

تمجرت Cisco تايان تايانق تال نم قعومجم مادختساب دنتسمل اذه Cisco تمجرت ملاعل العامي عيمج يف نيم دختسمل لمعد يوتحم ميدقت لقيرشبل و امك ققيقد نوكت نل قيل قمجرت لضفاً نأ قظعالم يجرُي .قصاخل امهتغلب Cisco ياخت .فرتحم مجرتم اممدقي يتل القيفارت عال قمجرت اعم ل احل اوه يل إ أم اد عوجرل اب يصوُتو تامجرت الاذة ققد نع اهتي لوئسم Systems الما يا إ أم الا عنه يل الان الانتيام الال الانتيال الانت الما